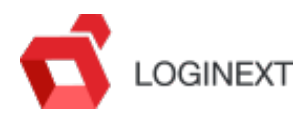

The LogiNext platform provides the option to inscan and outscan to keep a stock of the orders/manifests present at your branch. The orders/manifests can be scanned using the manifest ID, airway bill number, order number, or crate code.

This article explains how to use the Dispatcher Mobile App to scan the orders/manifests. To learn more about inscan/outscan, click here.

## **Inscaning Orders**

1. In The Dispatcher Mobile App, select Inscan in the left navigation bar.

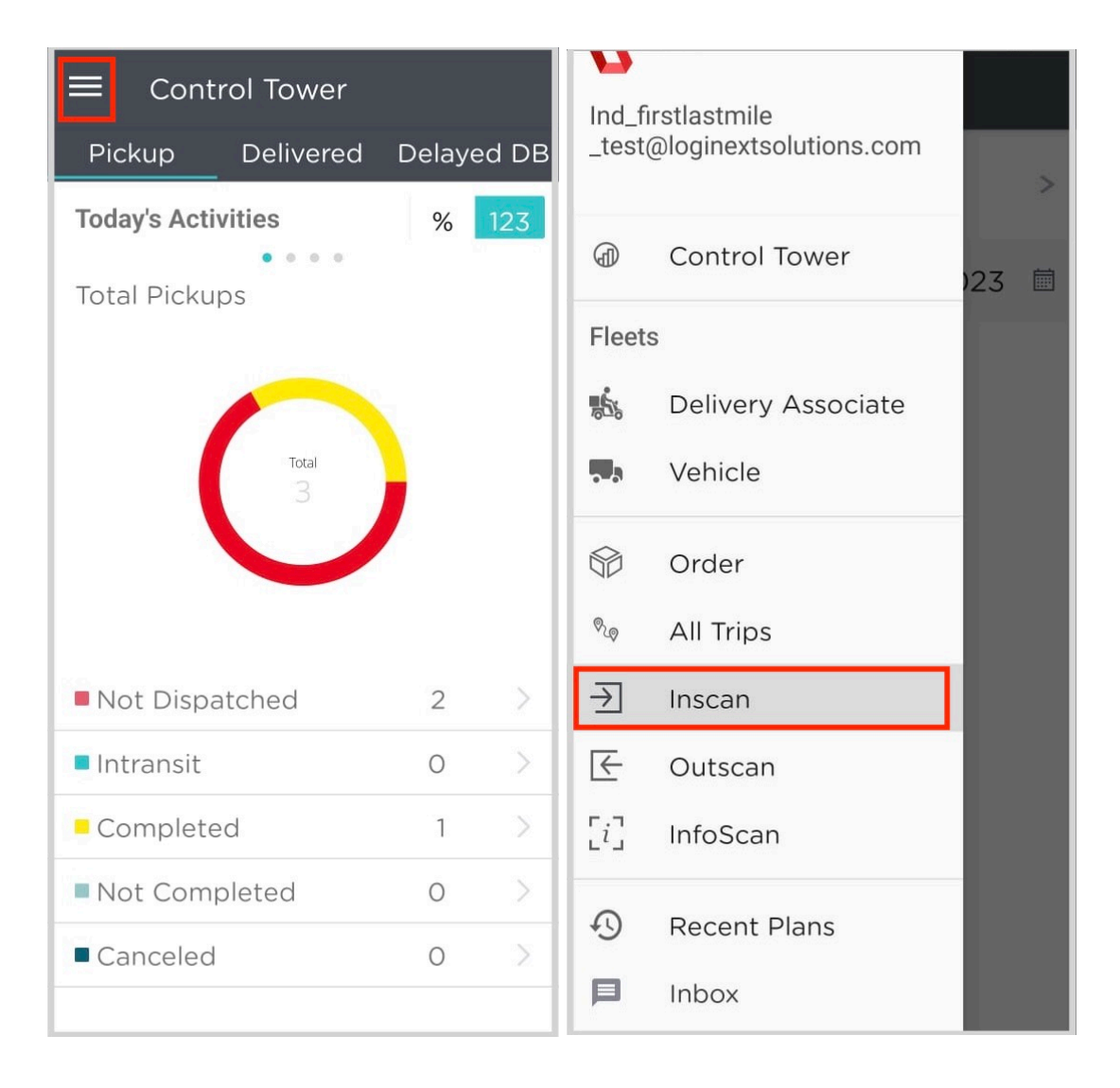

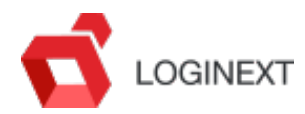

2. Click the Start Inscan arrow to start inscanning your orders/manifest.

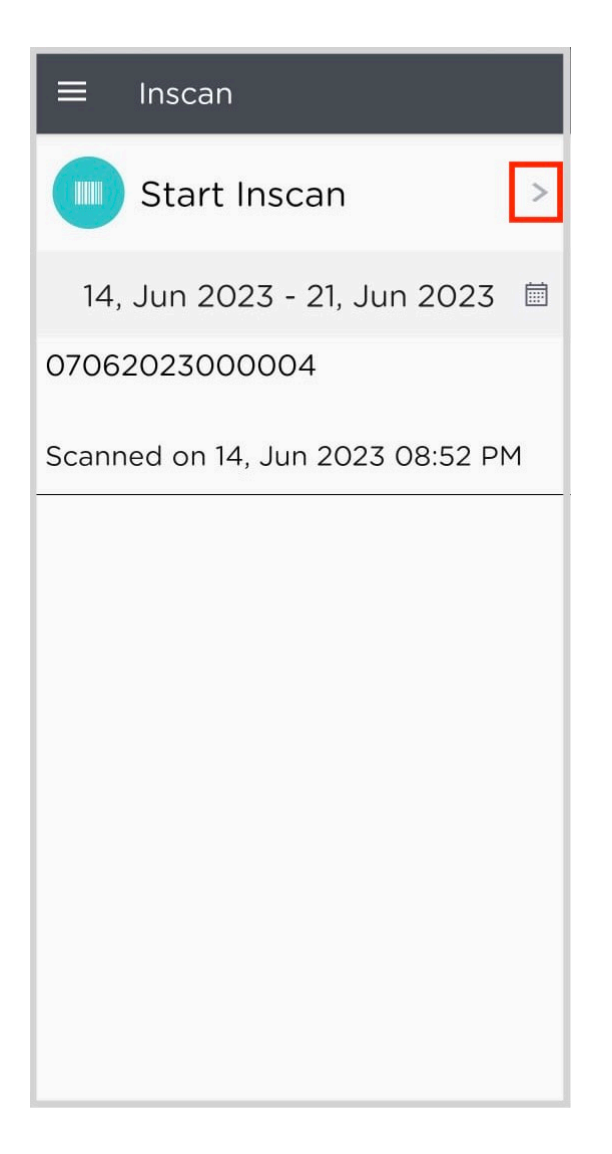

- 3. You can either scan an order or a manifest using the barcode scanner or click the + icon to enter the scan ID manually. To learn how to integrate a scanner, click here.
- 4. Once you have scanned all the orders/manifests, click the Proceed button.

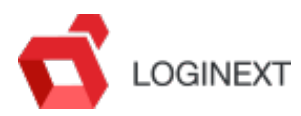

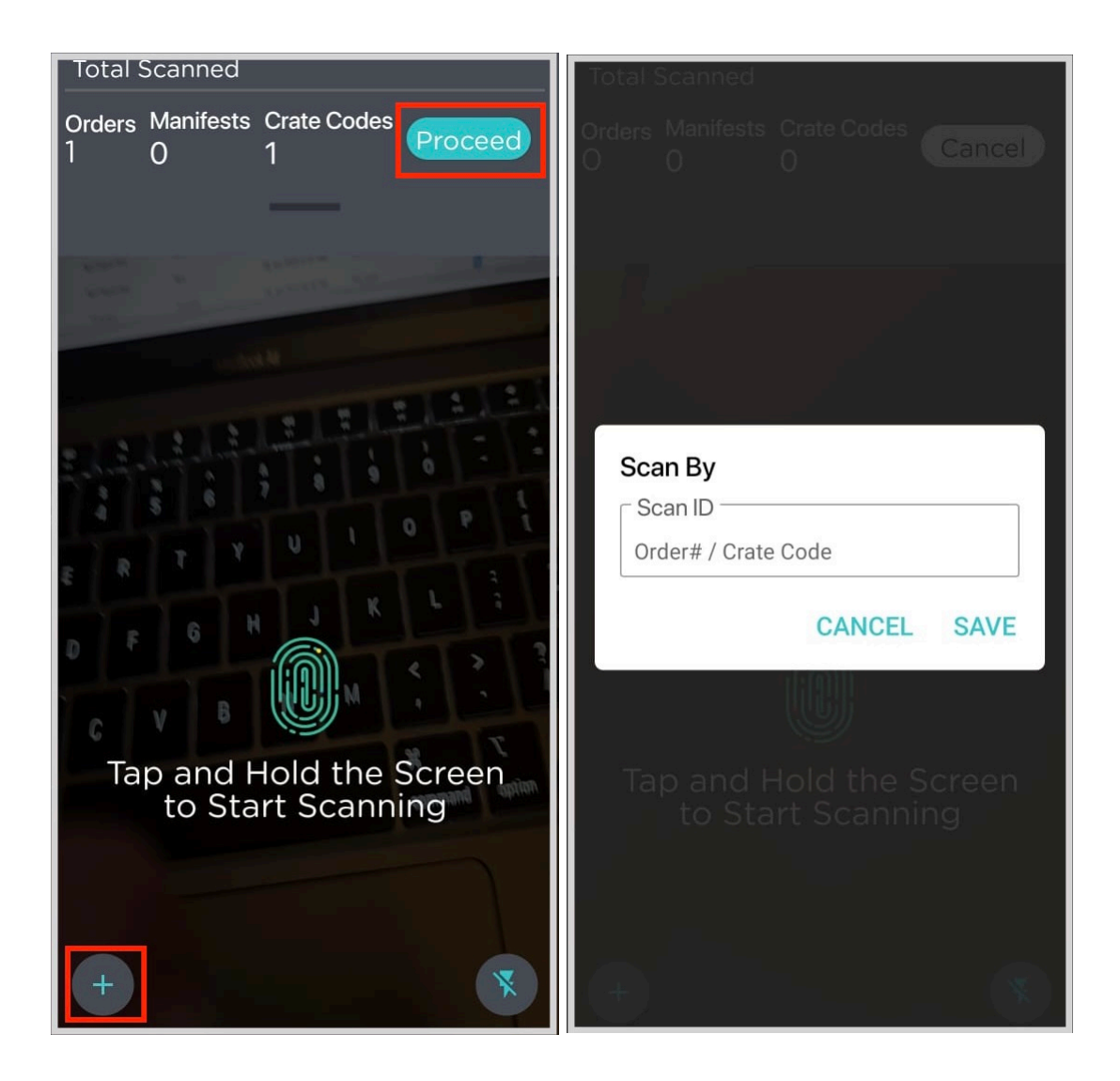

5. Review your orders/manifests. Click the Complete In Scanning button to complete your Inscan process.

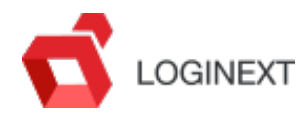

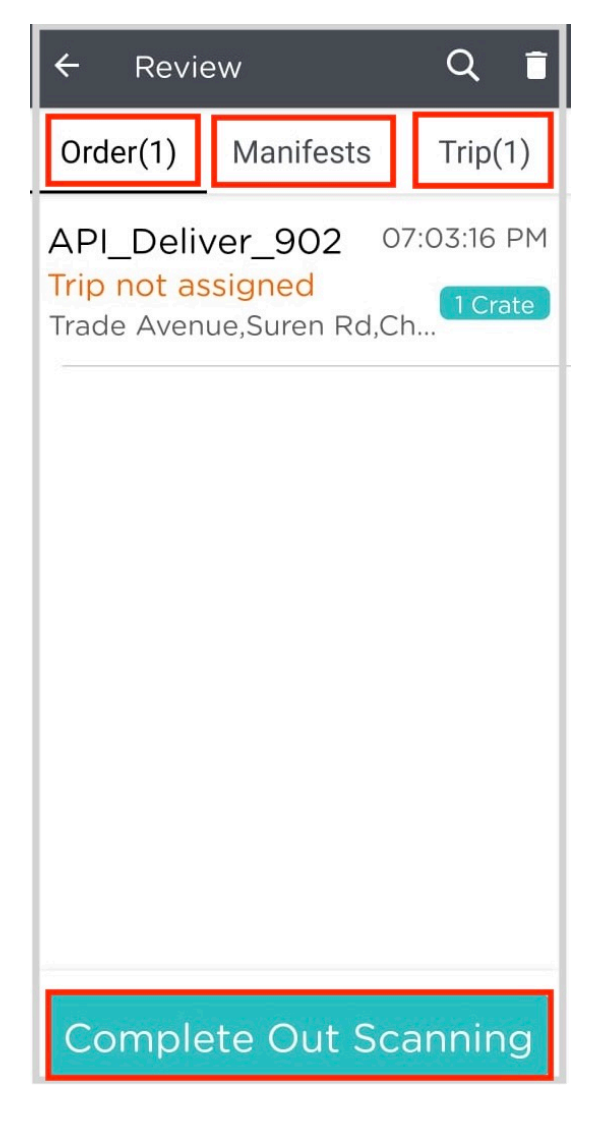

6. The scanned orders/manifests will appear in the list below. Click the calendar icon to select the dates for which you want to view the inscanned orders.

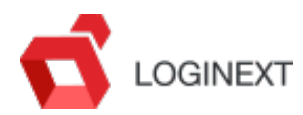

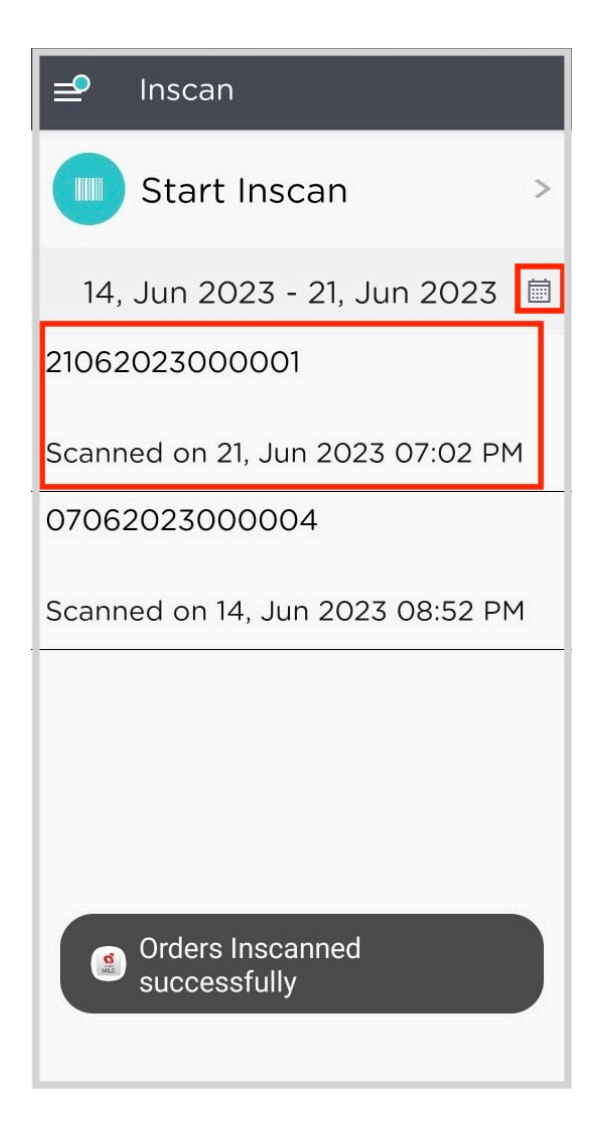